## 1. Go to **www.davunit8.org** and Click on **Online Fee Payment**

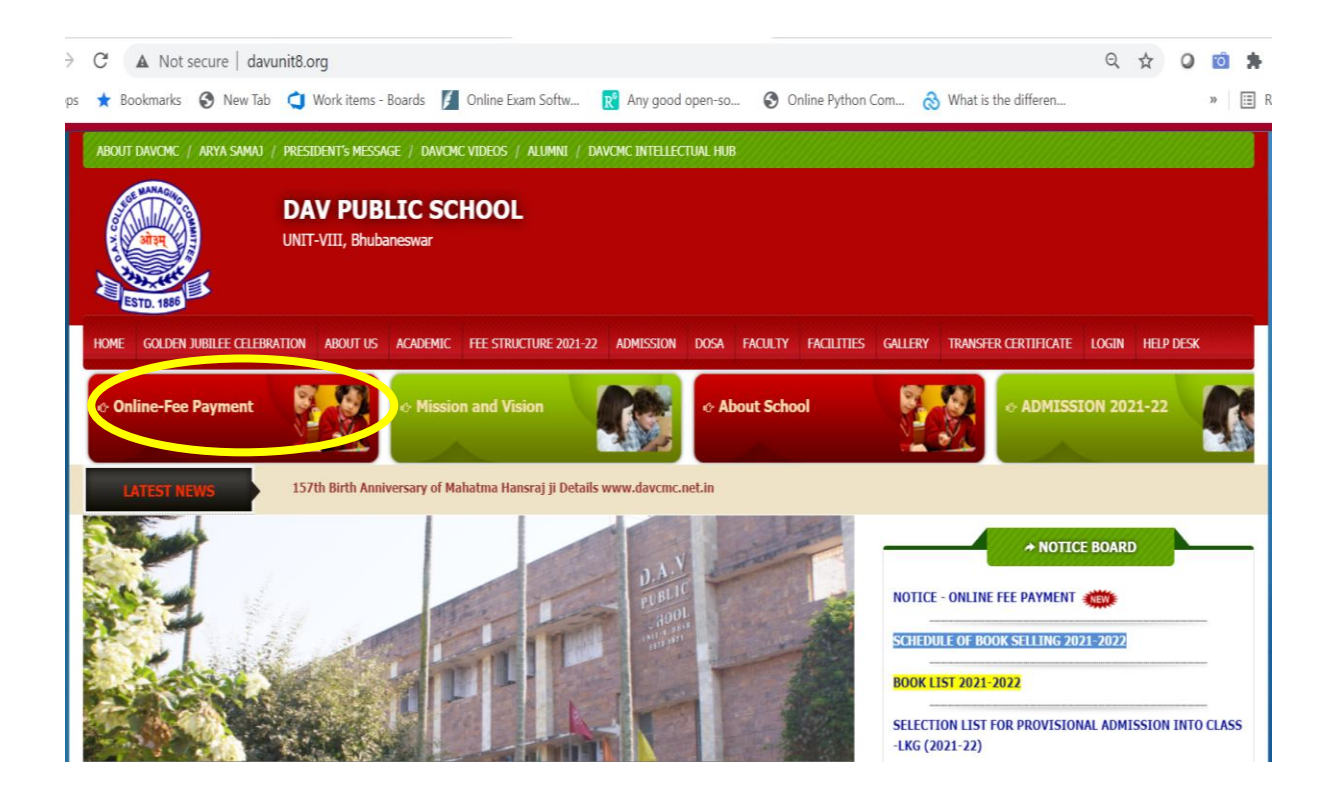

 Type user name (Enrollment no.), password (Date of birth of the student) e.g. If date of birth is 01/04/2016, then please type 01042016 (without using any symbol). Select the school name from the dropdown menu. Type the given captcha code. Then click on Login. Please note password is always date of birth of the child by default.

| ← → C ( â dav.edusols.com                                                                                | ★ <b>Θ</b> :                           |
|----------------------------------------------------------------------------------------------------|----------------------------------------|
|                                                                                                    | Dayanand Anglo-Vedic Education Society |
| Teaching, Operation, Training , Assessment &<br>Learning Platform for School & Technical<br>Institutions |                                        |
| — <b>@</b> —                                                                                             |                                        |
| 15674                                                                                                    |                                        |
|                                                                                                    |                                        |
| DAV PUBLIC SCHOOL, UNIT - VIII, ODISHA, E,                                                               |                                        |
| 4387 C 4387 C Login                                                                                      |                                        |
| Copyright © Silicon Techlab Pvt Ltd www.silicontechlab.com                                               | Product Version 2.0                    |

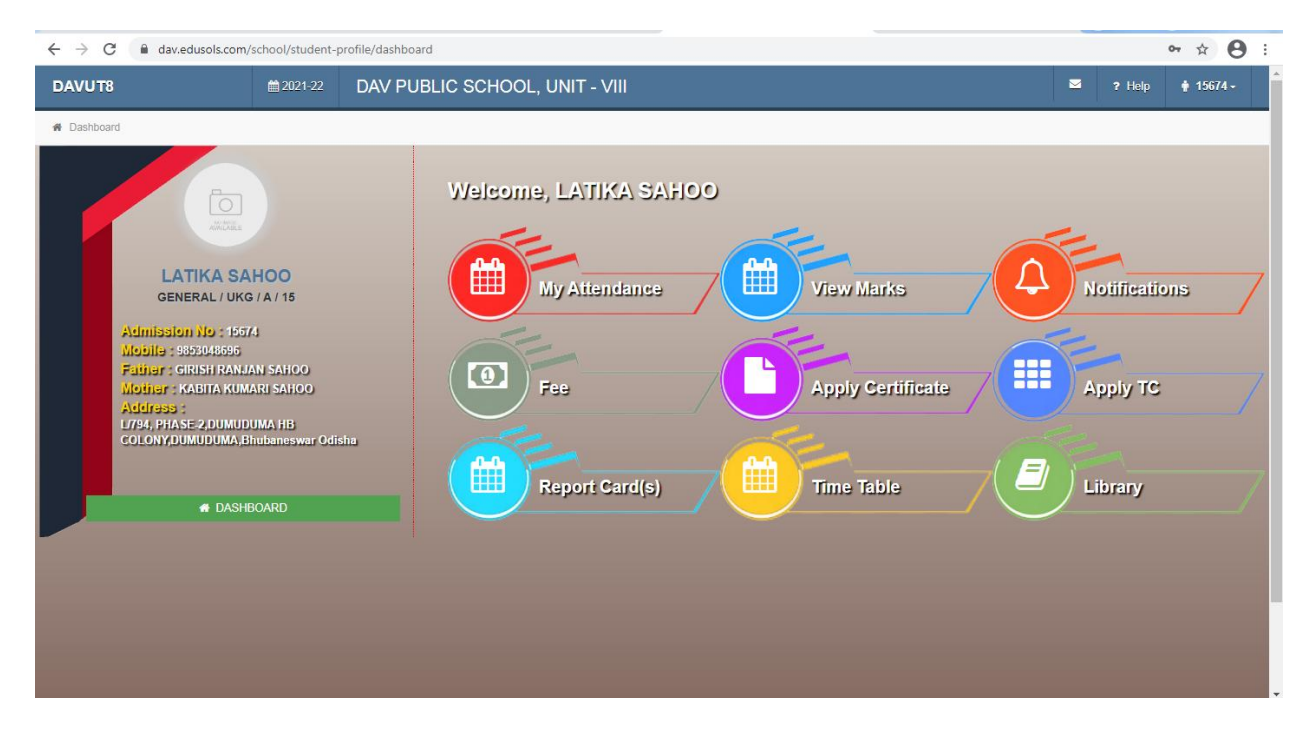

3. This is the landing page.

| $\leftrightarrow$ $\rightarrow$ C $($ dav.edusols.com/school/student/fe | e/payment                             |                                                            |                                    |                    |           |          | ☆ 🔒 : |
|-------------------------------------------------------------------------|---------------------------------------|------------------------------------------------------------|------------------------------------|--------------------|-----------|----------|-------|
| DAVUT8 ≡ mm 2021-22                                                     | DAV PUBLIC                            | DAV PUBLIC SCHOOL, UNIT - VIII                             |                                    |                    |           | 🖂 🤉 Help |       |
| # Dashboard > Payment                                                   |                                       |                                                            |                                    |                    |           |          |       |
| for                                                                     | Current Due Re<br>Select period to pa | eipts All Dues Online Payments                             | Print Challan                      |                    |           |          |       |
| ADDENILE                                                                | Select period                         |                                                            |                                    | ✓ Show             |           |          |       |
|                                                                         | #                                     | Account                                                    | Amount Due (₹)                     | Amount to pay (₹)  |           |          |       |
|                                                                         | 1                                     | QUARTERLY SCHOOL FEES                                      | 11310                              | 11310              |           |          |       |
| LATIKA SAHOO                                                            | 2                                     | SMART CLASS FEE                                            | 2000                               | 2000               |           |          |       |
| GENERAL / UKG / A / 15                                                  | 3                                     | BOOK FEE                                                   | 0                                  | 0.00               |           |          |       |
|                                                                         | 4                                     | BUS FEE                                                    | 0                                  | 0.00               |           |          |       |
| Admission No 5 15574                                                    | 5                                     | MISCELLANEOUS                                              | 0                                  | 0.00               |           |          |       |
| Mobile : 9953949595                                                     |                                       | Total                                                      | 13310                              | 13310.00           |           |          |       |
| Father : GIRISH RAMAN SAHOO                                             |                                       |                                                            |                                    |                    |           |          |       |
| Mother : KAEITA KUMARI SAHGO                                            | Note: Don't d                         | o the same transaction once                                | e vour monev deduc                 | ted from vour ac   | count.    |          |       |
| Address :                                                               | You can chec                          | You can check for your payment receipt after 24 hours.     |                                    |                    |           |          |       |
| L/734, PHA3E-2,DUMUDUMA HB<br>COLONY,DUMUDUMA,Bindianeswar<br>Odisina   | Please do not<br>For any query, p     | press the back or refresh butt<br>lease contact to school. | on of the browser dur<br>Proceed F | ing the whole tran | nsaction. |          |       |

4. Here the pending amount will show. If some amount is missed, you can add in the box by yourself. Total amount will generate automatically. Then proceed to payment.

| ← → C  av.edusols.com/s                                    | school/student/f | fee/payment                                                                                                    |               |            |            |                      |          | ☆ \varTheta      |
|------------------------------------------------------------|------------------|----------------------------------------------------------------------------------------------------|---------------|------------|------------|----------------------|----------|------------------|
| DAVUT8 ≡                                                   | 2021-22          | DAV PUBLIC SCHOOL                                                                                              | , UNIT - VIII |            |            |                      | i ? Help | <b>∳</b> 15674 - |
| H Dashboard > Payment                                      |                  |                                                                                                    |               |            |            |                      |          |                  |
|                                                            |                  | Current Due Receipts All Dues Online Payments Print Challan (Note: Please select session to download Receipt ) |               |            | Session:   | Session: 2021-2022 ~ |          |                  |
|                                                            |                  | Showing 0 to 0 of 0 entries 30 records per page                                                                |               | Q          |            |                      |          |                  |
|                                                            |                  | # Date                                                                                                    | Mode          | Amount (₹) | Receipt No |                      | Action   |                  |
|                                                            |                  | No data available in table                                                                                     |               |            |            |                      |          |                  |
| LATIKA SAHOO                                               |                  |                                                                                                    |               |            |            |                      | Previo   | us Next          |
| GENERAL / UKG / A / 15                                     |                  |                                                                                                    |               |            |            |                      |          |                  |
|                                                            |                  |                                                                                                    |               |            |            |                      |          |                  |
| Admission No : 15574                                       |                  |                                                                                                    |               |            |            |                      |          |                  |
| Mobile : 9853948595                                        |                  |                                                                                                    |               |            |            |                      |          |                  |
| Father : CIRISH RAMAN                                      | 2AHOO            |                                                                                                    |               |            |            |                      |          |                  |
| Mouner : Kaenta Kumari                                     | 24/HCO           |                                                                                                    |               |            |            |                      |          |                  |
| Address :                                                  |                  |                                                                                                    |               |            |            |                      |          |                  |
| L/P34, PHA5E-2,DUMUDUM<br>COLONY,DUMUDUMA,Binat<br>Odisina | A HB<br>aneswar  |                                                                                                    |               |            |            |                      |          |                  |
|                                                            | 1                |                                                                                                    |               |            |            |                      |          |                  |

## 5. Here you can get your receipts.

| C 🔒 dav.edusols.com/school/student,                                  | 'fee/payment                                                |            |          | ☆ 8              |
|----------------------------------------------------------------------|-------------------------------------------------------------|------------|----------|------------------|
| DAVUT8 ≡ m 2021-22                                                   | DAV PUBLIC SCHOOL, UNIT - VIII                              |            |          | ? Help 🛉 15674 - |
| Dashboard > Payment                                                  |                                                             |            |          |                  |
|                                                                      | Current Due Receipts All Dues Online Payments Print Challan |            |          |                  |
|                                                                      | Showing 1 to 2 of 2 entries 30 records per page             |            | Q        |                  |
|                                                                      | # Date Account Name                                         | Amount (₹) | Paid (₹) | Balance (₹)      |
| AVALABLE                                                             | 1 01-04-2021 QUARTERLY SCHOOL FEES                          | 11310      | 0        | 11310            |
|                                                                      | 2 01-04-2021 SMART CLASS FEE                                | 2000       | 0        | 2000             |
| LATIKA SAHOO                                                         |                                                             |            | P        | revious 1 Next   |
|                                                                      |                                                             |            |          |                  |
| GENERAL / UKG / A / 15                                               |                                                             |            |          |                  |
|                                                                      |                                                             |            |          |                  |
| Admission No : 15574                                                 |                                                             |            |          |                  |
| Mobile : 0803048695                                                  |                                                             |            |          |                  |
| Father : CIRISH RAMAN SAHOO                                          |                                                             |            |          |                  |
| Mother : Kaenta kumari jahoo                                         |                                                             |            |          |                  |
| Address :                                                            |                                                             |            |          |                  |
| L//94, 91035:2,00000000A 1B<br>COLON/2000000AA,Bhabaneswar<br>Odisha |                                                             |            |          |                  |
|                                                                      |                                                             |            |          |                  |
|                                                                      |                                                             |            |          |                  |

6. The due amount will show here.

| $\leftrightarrow$ $\rightarrow$ C $$ dav.edusols.com/school/student/f | ee/payment                                                                                                    | ☆ 😝 :                                |
|-----------------------------------------------------------------------|----------------------------------------------------------------------------------------------------|--------------------------------------|
| DAVUT8 ≡                                                              | DAV PUBLIC SCHOOL, UNIT - VIII                                                                                                    | 🞽 ? Help 🛉 15674 -                   |
| A Dashboard > Payment                                                 |                                                                                                    |                                      |
| - Altone                                                              | Current Due     Receipts     All Dues     Online Payments     Print Challan       Showing 0 to 0 of 0 entries     30     records per page       #     Name     Class     PG Order No     Trxn No.     Amount(₹)     Status     Apply Date       No data available in table | Payment Date Action<br>Previous Next |
| LATIKA SAHOO                                                          |                                                                                                    |                                      |
| GENERAL / UKG / A / 15                                                |                                                                                                    |                                      |
|                                                                       |                                                                                                    |                                      |
| Admission No : 15574                                                  |                                                                                                    |                                      |
| Mobile : 0863048666                                                   |                                                                                                    |                                      |
| Father : CINISH RANDAM SANCO                                          |                                                                                                    |                                      |
| Mouner : Kaenta Kumarn Sahoo                                          |                                                                                                    |                                      |
| Address :                                                             |                                                                                                    |                                      |
| L/V94, PHASE 2,DUMUDUMA HB<br>COLONY,DUMUDUMA,Bhubanaawar<br>Gulaha   |                                                                                                    |                                      |
| https://dav.edusols.com/school/student/fee/payment#define5            |                                                                                                    |                                      |

7. All online payment transaction will show here.